开源技术之Tomcat数据源配置总结 PDF转换可能丢失图片或 格式,建议阅读原文

https://www.100test.com/kao\_ti2020/167/2021\_2022\_\_E5\_BC\_80\_ E6\_BA\_90\_E6\_8A\_80\_E6\_c104\_167322.htm 成功配置环 境Tomcat5.0.28 MSSQLServer2000 MS JDBC Driver一、 安 装Tomcat5.0.28二、 安装MS JDBC Driver假设安装路径 是F:\green\Microsoft SQL Server 2000 JDBC , 那么 在F:\green\Microsoft SQL Server 2000 JDBC\lib下面有三个文 件msbase.jar、 sqlserver.jar、 msutil.jar,并将此三个文件复制 到%TOMMCAT\_HOME%\common\lib目录下三、 注册JNDI 数据源修改%TOMCAT\_HOME%\conf\Catalina\localhost\目录 下您的应用程序对应的配置文件如: 我的一个应 用WebDemo.xml文件如下: maxWait 5000 maxActive 4 password jckjdkmcj url

jdbc:microsoft:sqlserver://10.0.0.168:1433.databaseName=northwin d driverClassName com.microsoft.jdbc.sqlserver.SQLServerDriver maxIdle 2 username sa url jdbc:oracle:thin:@10.0.0.168:1521:ZYDB password jckjdkmcj maxActive 4 maxWait 5000 driverClassName oracle.jdbc.driver.OracleDriver username zhangyi maxIdle 2 四、 如果你在Eclipse或JBuilder中开发的话,你需要在你的Web应 用程序的WEB-INF\Web.xml文件中注册数据源,文件添加如 下内容: jdbc/northwind javax.sql.DataSource Container 一定注 意:同时检查一下你部署到Tomcat中对应的彩色的加粗文字 是添加上的,用来注册数据源的JNDI,在这我注册了两个数据 源,一个是oracle的,一个是MSSQL Server 2000的。在做任何 配置时最好不要修改Tomcat服务器的任何文件,如servel.xml 或web.xml文件,而所有的操作和配置都可以在你自己的应用 配置文件中来完成,这样即使培植错误也不至于服务器的崩 溃。按以上步骤就可以完成数据源的配置,你可以写一些程 序来测试。用JSP来测试,Index.jsp文件程序如下:String path = request.getContextPath().String basePath = request.getScheme() "://" request.getServerName() ":" request.getServerPort() path "/".out.println(basePath).%> "> My JSP index.jsp starting page 100Test 下载频道开通,各类考试题目直接下载。详细请访问 www.100test.com